## ネット予約の取り方

#### ①協会のHPから予約ボタンをおす

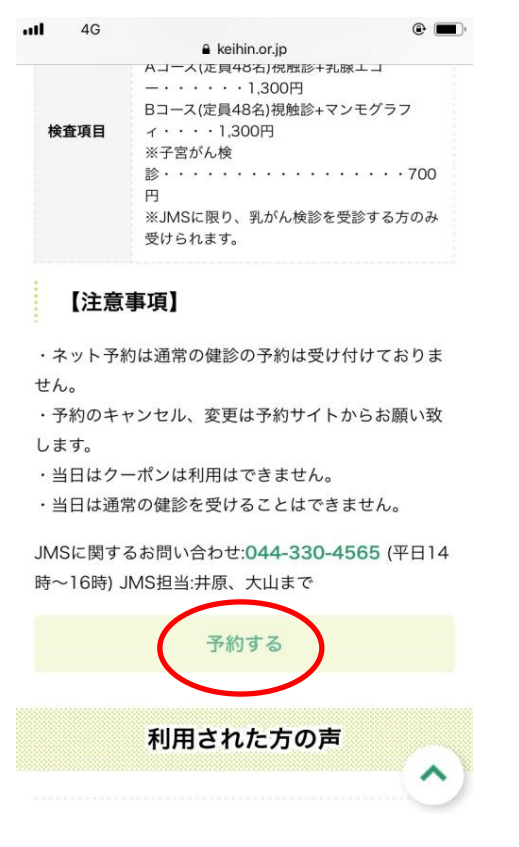

#### 2合言葉を入力

| -III |        |           |        | ۹ 🔳  |
|------|--------|-----------|--------|------|
|      | l      | reserva.b | 9      | C    |
| 合言葉を | 入力し、「1 | サイトをみる」 フ | ボタンをクリ | ックして |
|      |        | ください。     |        |      |
| 京浜予約 | 約      | $\frown$  |        |      |
|      | - (    | サイトをみる    |        |      |
|      |        | $\smile$  |        |      |
|      | _      | _         | _      |      |
|      |        |           |        |      |
|      |        |           |        |      |
|      |        |           |        |      |
|      |        |           |        |      |
|      |        |           |        |      |
|      |        |           |        |      |
|      |        |           |        |      |
|      | × .    | cfa       | m      |      |

# ③ご希望の時間とコースを選択してください 下にスクロールすると時間とコースが出てきますので、 ご希望のコースと時間を予約してください

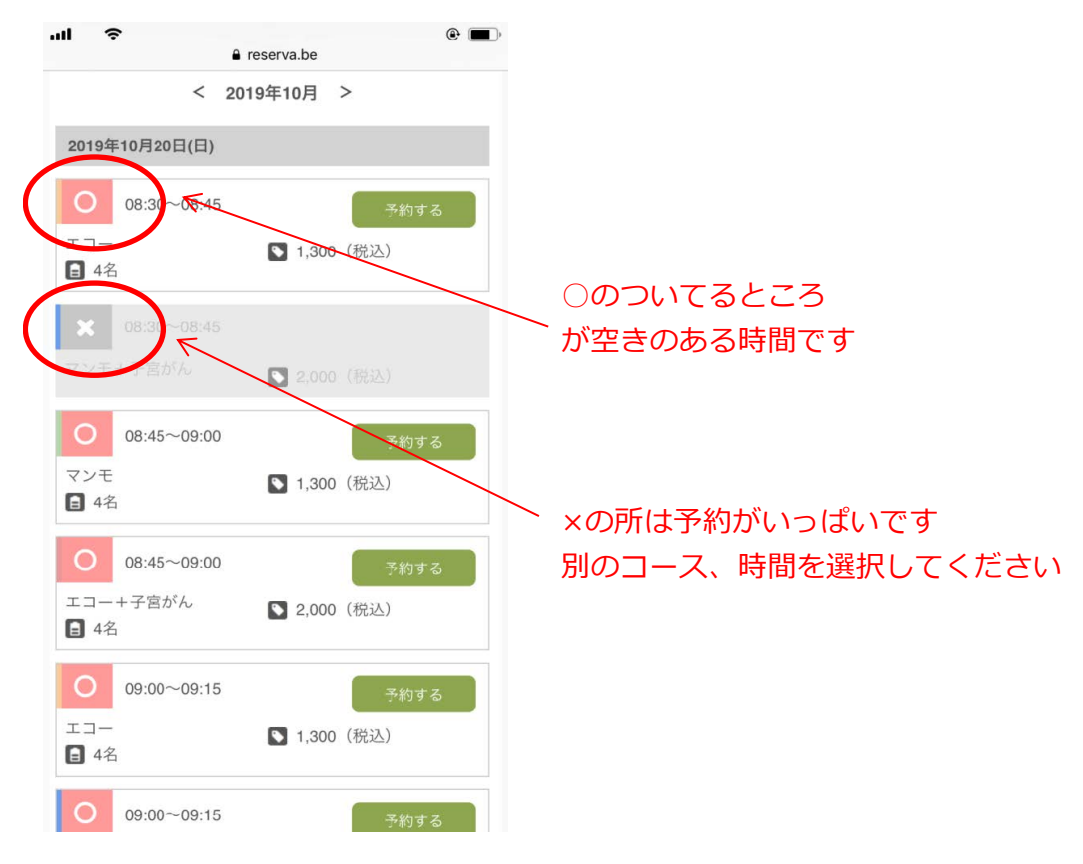

## ④注意事項が出てきますので、スクロールして必ずお読みになり、 確認のうえ予約を進めるをおして下さい

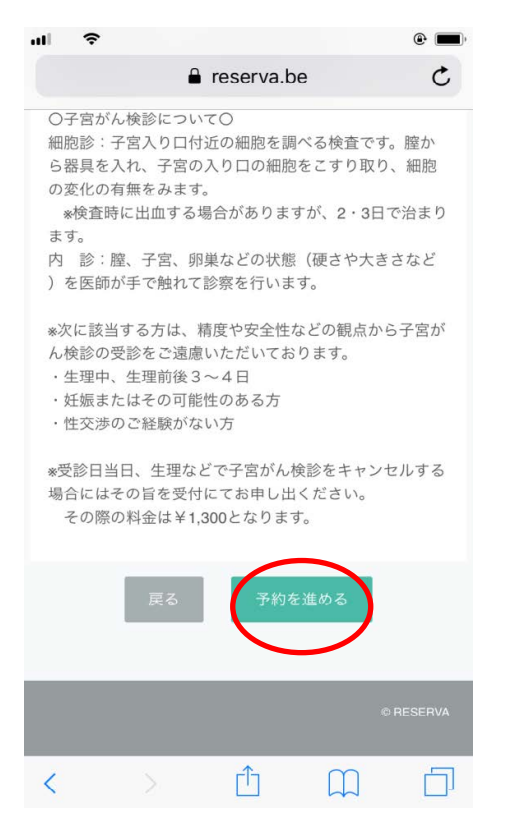

# ⑤次はこちらの画面になりますので、 氏名、メールアドレス等を入力してください

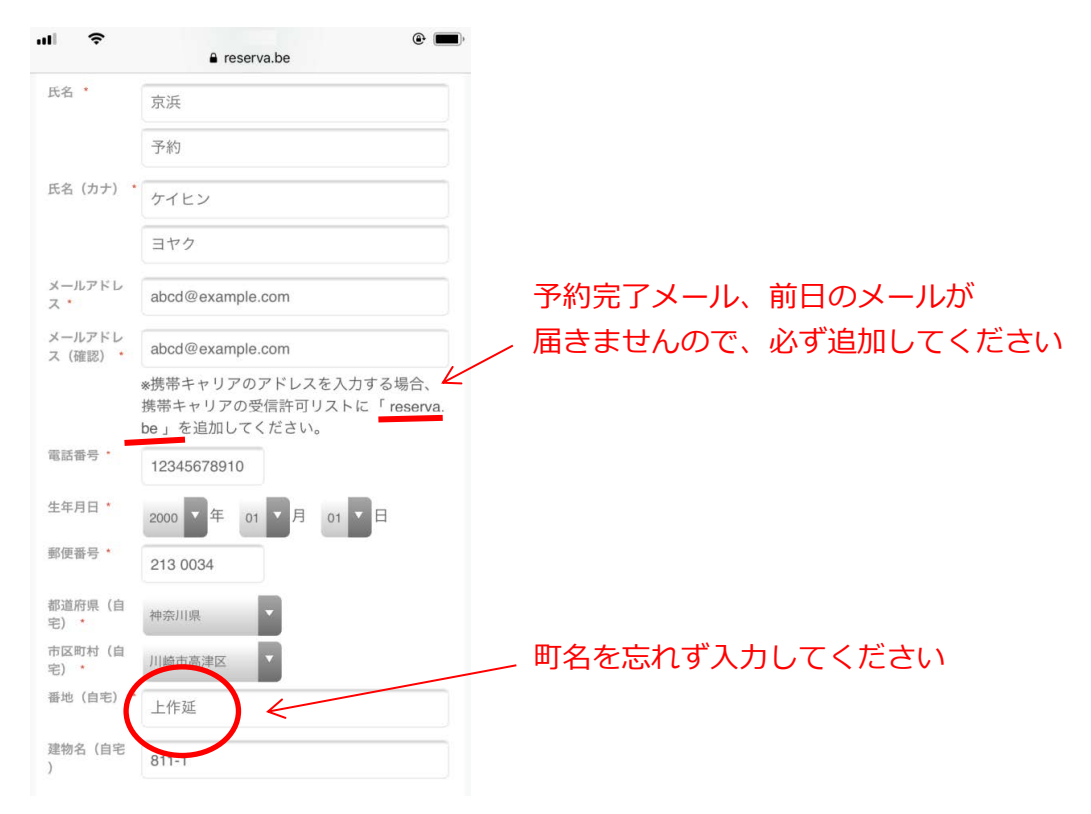

### ⑥入力後、確認ボタンをおす

| al  î          |                                                                  |
|----------------|------------------------------------------------------------------|
| 生年月日*          | 2000 ▼ 年 01 ▼ 月 01 ▼ 日                                           |
| 郵便番号 *         | 2130034                                                          |
| 都道府県(自<br>宅) * | 神奈川県                                                             |
| 市区町村(自<br>宅) * | 川崎市高津区                                                           |
| 番地(自宅)*        | 上作延                                                              |
| 建物名(自宅<br>)    | 811-1                                                            |
| 顧客からの連<br>絡事項  | 問い合わせ等ございましたらTOPページ<br>→About usの連絡先(044-330-4565)ま<br>でお願いいたします |
|                | 確認する                                                             |
|                | © RESERVA                                                        |

# ⑦完了ボタンを押すと予約完了です

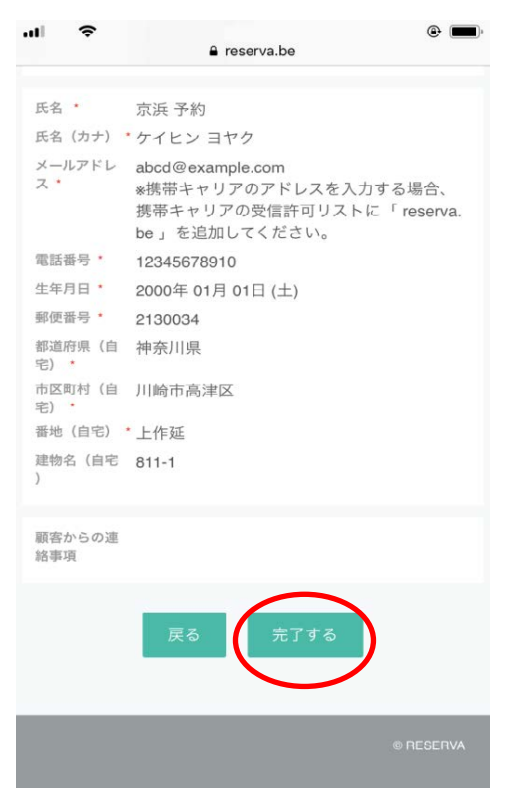

## ⑧予約完了画面です

この画面が出れば予約完了です 予約完了メールが届きます

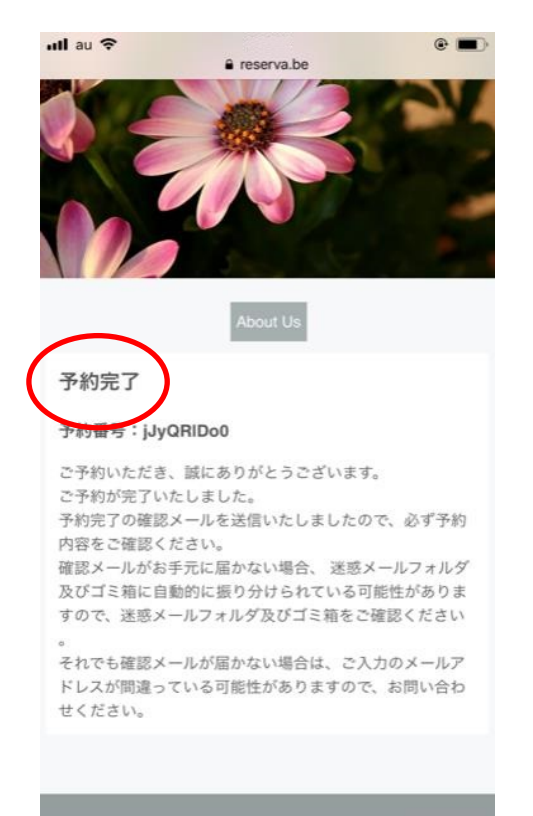